Help is available for each item in this group. Click '?' at the top of the dialog box, and then click the specific item you want information about.

Closes the dialog box and saves any changes you have made.

Closes the dialog box without saving any changes you have made.

Saves all the changes you have made without closing this dialog box.

The General page

Select this option if you want the background color of the buttons to be the active caption color.

Select this option if you want the background color of the buttons to be the inactive caption color.

This option will display the background of the current button (which corresponds to the currently active window) with the opposite color.

Select this option if you want the FTbar! window to be positioned at the right upper corner of the screen. More exactly, the right upper corner of the screen is the default position, you may position the FTbar! window in any point along the top edge of the screen (use the right mouse button to pop up the FTbar! context menu, then select the Change Position menu item).

Select this option if you want the FTbar! window to be positioned at the right upper corner of the currently active window.

When there is no any currently active window, this option will make the FTbar! window to stay where it was (more exactly the currently active window does exist but it is not listed among the FTbar! window buttons; examples of such windows are all non-top-level windows (File Open, Save As dialog boxes, etc.))

When there is no any currently active window, this option will make the FTbar! window to move temporarily to the right upper corner of the screen (more exactly the currently active window does exist but it is not listed among the FTbar! window buttons; examples of such windows are all non-top-level windows (File Open, Save As dialog boxes, etc.))

Select this option if you want that clicking on the button for the current window to bring it to the minimized state.

Usually, you need to click on the menu buttons to display the menu. Select this option if you want the menus to appear when you just move the mouse cursor over the button even without clicking on it. In this case the menu disappears when the cursor is moved out of menu windows or menu buttons.

This option has an effect if you use some of virtual desktop applications (VERN, LiteStep, etc.). Check this option if you want to have all the windows for all the desktops displayed in FTbar!. If you uncheck this option, then only icons for the windows of the current desktop will be displayed.

The Menus page.

Select this checkbox if you want the Start button (the button which displays the Start Menu) to be displayed in the window.

Select this checkbox if you want the desktop items to be included in the Start button menu.

Select this checkbox if you want the Start Menu items to be included in the Start button menu.

Select this option if you want the menu to be refreshed when its directory changes. All the menus get recreated when either of these events occur:

- either personal or common (in Windows NT) Start Menu directory changes;
- any one of your menu directories change.

The directory is considered "changed" when one of the following conditions occur in the directory tree:

- any file or directory name change (changes include renaming, creating and deleting);
- any file size change;
- any change to the last write-time of files.

You may refresh the menus at any time by executing the Refresh Menu(s) item from the FTbar! context menu.

Select this option if you want the special folders of the My Computer folder (Control Panel, Printers, Dial-Up Networking) to be expanded in the menu up to their items. Remember that, even if you expand the folder contents (which ease greatly the access to each individual item), you can still Explore or Open the whole folder using the context menu which is popped up when you click the submenu item with the right mouse button.

Select this option if you want the menu to be created only once and do not change. You may refresh the menus at any time by executing the Refresh Menu(s) item from the FTbar! context menu.

Select this checkbox if you want the Start Programs button (the button which displays the Programs menu) to be displayed in the window.

Select this checkbox if you want the Favorites submenu to be included in the Start button menu.

Select this checkbox if you want the Documents submenu to be included in the Start button menu.

Specifies the threshold number of items in a menu. When the number of items exceeds the value, the menu will be folded in several columns.

Specifies the number of items in menu columns. When the number of items in a menu exceeds the threshold value, the menu will be folded in several columns, each of the specified number of items.

The Modify Menu dialog box.

Specifies the title for your menu. The title of the menu is displayed as the tool tip when you move the mouse cursor over the menu button.

Specifies the menu directory. The contents of the directory is used to build your menu (in the same manner as the contents of the Start Menu directory is used to build the Start button menu).

Opens a dialog box where you can browse and select a directory. If you do not have your directory already created, you may use this dialog to create the directory.

Changes the icon for the menu button.

The Change Icon dialog

Specifies the name of the file that contains the icon. Some files contain more than one icon, and you can select a different icon from the **Current icon** list. To use an icon in a different file, type the filename here, or click the browse button to find and select the file.

Click this to browse through folders to find the file you want
Shows which icon you are currently using. If other icons are available, they appear in the list. To change to another icon, click a different one in the list.

The Your Menus page.

This is the list of your menus. The buttons of your menus are displayed in the left part of the FTbar! window.

To add a menu, click the New... button below the list, then provide the necessary information in the fields of the dialog box (the menu title, menu directory and menu icon). To modify a menu, select it in the list and click the Modify... button, then provide the new information. To delete a menu, select it in the list and click the Delete button. To move a menu up or down (which corresponds to the menu button is moved left or right in the FTbar! window), select the menu in the menu list and click one of the arrows at the right of the list.

Creates a new menu and pops up the dialog box for you to specify the necessary information.

Pops up the dialog box for you to specify the new information on the selected menu.

Deletes the selected menu from the list.

Moves the selected menu one line up in the list.

Moves the selected menu one line down in the list.

The Keyboard page.

If you select this checkbox, then FTbar! allows you to switch between non-iconized windows when you press the "Alt+~" combination (it looks exactly as when you press "Alt+Tab" but FTbar! lists only the windows that are not iconized).

Select this checkbox to be able to switch to a window of interest by its order number in the row of icon buttons. The windows are numbered from left to right beginning with 1. Pressing "Alt+F1" will switch to the first window, "Alt+F2" - to the second window, and so on.

Select this checkbox to be able to switch to a window of interest by its order number in the row of icon buttons. The windows are numbered from left to right beginning with 1. Pressing "Ctrl+F1" will switch to the first window, "Ctrl+F2" - to the second window, and so on.

Select this checkbox to be able to switch to a window of interest by its order number in the row of icon buttons. The windows are numbered from left to right beginning with 1. Pressing "Alt+1" will switch to the first window, "Alt+2" - to the second window, and so on.

Select this checkbox to be able to switch to a window of interest by its order number in the row of icon buttons. The windows are numbered from left to right beginning with 1. Pressing "Ctrl+1" will switch to the first window, "Ctrl+2" - to the second window, and so on.

If you select this checkbox, then FTbar! will display the window button number in the ToolTip text. For example, if Notepad window has the title "Untitled.txt - notepad" and its window button is the second in the row, the ToolTip text will read as "2 : Untitled.txt - notepad".

The Mouse Actions page

Select this checkbox to enable the mouse actions.

Restores the default values for all mouse actions settings.

Select this checkbox if you want to control the mouse actions with Scroll Lock key. When this option is enabled, you may quickly enable/disable the mouse actions by switching the Scroll Lock key between its ON and OFF state.

Select this option if you want the mouse actions to be enabled when the Scroll Lock key is OFF.

Select this option if you want the mouse actions to be enabled when the Scroll Lock key is ON.

Adjusts the amount of time that the program waits before it starts a mouse action on the right button. If you release the right button before the timeout elapses, the program understands you want the normal button function and performs no action.

The valid range is from 0 to 1500 milliseconds, the default is 300 milliseconds.

This delay is in effect only when neither Control nor Shift modifiers are used. When you use a modifier the action starts immediately.

Select this option if you want to enable the Middle-edit-return action. This feature works only for the middle button of the mouse: clicking the middle button, when the cursor is over the single line edit control, acts as if you hit the Return key on the keyboard. The primary goal of this action is to provide a help in inserting a new URL in the Webbrowser: you select an URL string somewhere in the text, copy it to the clipboard (via the right click popup menu), switch to the browser application, then paste the text into the URL field (again via the right click popup menu). And now you need to leave your mouse and switch to the keyboard to hit the Return key. No more: with Middle-editreturn action enabled you just click the middle button of your mouse. Note: this feature may not work in some single line edit controls, for example in the fields of forms displayed in Microsoft Internet Explorer. But it does work in the URL field of both Microsoft Internet Explorer and Netscape Navigator. Select this option if you want a document to be scrolled by one line when the cursor is inside the window.

Select this option if you want a document to be scrolled by one page when the cursor is inside the window.

Adjusts the speed at which a scrolling command repeats when you hold down a mouse button and the cursor is inside the window.

The value being set is the time interval between scrolling commands in sequence. The valid range is from 0 to 1000 milliseconds, the default is 50 milliseconds.

Select this option if you want a document to be scrolled by one line when the cursor is outside the window.

Select this option if you want a document to be scrolled by one page when the cursor is outside the window.

Adjusts the speed at which a scrolling command repeats when you hold down a mouse button and the cursor is outside the window.

The value being set is the time interval between scrolling commands in sequence. The valid range is from 0 to 1000 milliseconds, the default is 400 milliseconds.

Adjusts the amount of time that elapses before a scrolling command begins repeating when you hold down a mouse button. The valid range is from 0 to 1500 milliseconds, the default is 400 milliseconds.

Once you started scrolling, the scrolling speed will increase if you move the mouse in the same direction you are scrolling. The sensitivity parameter controls speed variation vs. distance of mouse movement. The higher sensitivity is set, the smaller distance you should move the mouse over in order to increase the scrolling speed.

The valid range is from 1 (high sensitivity) to 30 (low sensitivity) units, the default is 10 units.

Adjusts the initial (the slowest) speed of scrolling.

The value being set is the time interval for one page of a document to be scrolled out. The valid range is from 1 to 100 seconds, the default is 50 seconds.

Adjusts the page size which is used for Pseudo Scroll Like IE mode.

The valid range is from 1 to 130 lines, the default is 65 lines.

The Mouse Buttons page

Select a mouse action you want to be assigned to the mouse button.

This is the list of the applications for which you might want to have different mouse buttons assignments. The list can contain up to 100 applications.

To add an application, click the Add... button, then browse for the application file. To delete an application from the list, select it in the list and click the Remove button.
Click this to browse through application files to find the application you want to add.

Removes the selected application from the list.

The Window Groups page

Select this option if you want that when windows of the given group are minimized, their icon buttons disappear from FTbar! window and the corresponding icons appear in the System Tray area of the Task Bar (near the clock).

Select this option if you want that all the windows of all the other groups to be minimized when you are switching to a window from the given group. This feature allows you to organize some kind of virtual desktops: create window groups as you need and check the Minimize the others option for all of them. Now you will see all your windows' buttons, but switching to some window will keep visible only the windows of the selected "desktop" (the others will be minimized).

Tip: create a window group with just one window and check the Minimize the others option for it. Resize the window so that it takes as small screen area as possible. Now you have a quick and easy access to your desktop - just switch to this window and all the others will be minimized thus uncovering your desktop.

Note: this option only works when you switch to windows by clicking on their window buttons in FTbar! or by pressing Ctrl+'~' key (see the Keyboard page).

Check this option if you want the comparison with group pattern strings to be case sensitive.

This is a list of your window groups. Select a group, then click it once more - the group's label will be available for editing.

This is a list of patterns for the selected window group.

Moves the selected item up in the list.

Moves the selected item down in the list.

Deletes the selected item in the list.

Adds a new window group.

Adds a new pattern to the group which is currently selected in the list.

Type in a new pattern string here.

Drag this marker over some window to copy its title to the edit control.

Tip: the FTbar! window buttons are unavailable while you are changing properties. But don't forget that you can still use the Task Bar and bring the window, whose title you want to grab, to the top.

**Quick Start Help** 

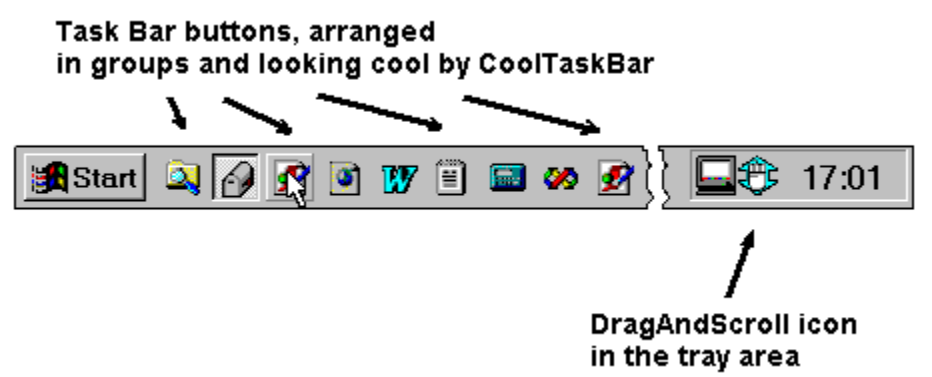

Click the right mouse button on the DragAndScroll icon in the System Tray to pop up the menu. Use Properties item to change different aspects of the mouse actions and scrolling features.

Click the DragAndScroll icon to display the Properties dialog box and change options.

DragAndScroll is a shareware product.

Other great tools by OwnerWorld Software :

CoolTaskBar - make your Task Bar to look cool and arrange its buttons in the way YOU want;

FTbar! ('Find Task' bar) - the choise of expert users who need maximum productivity of their work in Windows.

Read more about these tools at http://www.kagi.com/OwnerWorld

## **Basics of DragAndScroll**

**DragAndScroll** is a background utility which helps you in performing scroll operations. Once started, it displays its icon in the System Tray area:

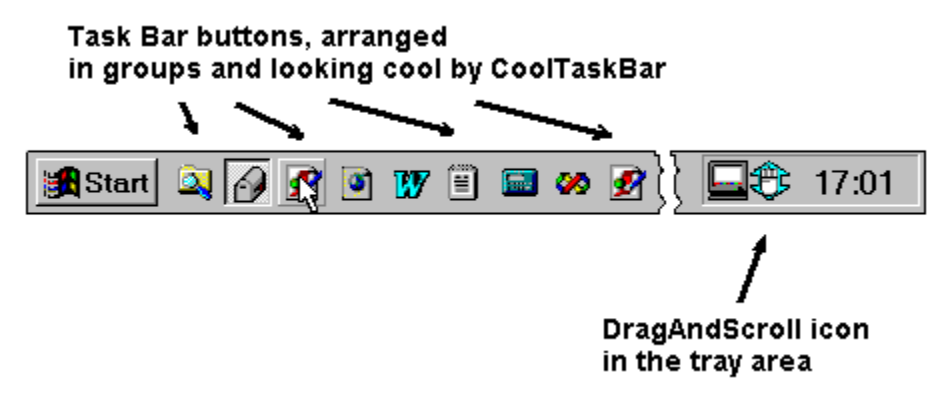

Click the right mouse button on the DragAndScroll icon in the System Tray to pop up the menu. Use Properties item to change different aspects of the mouse actions and scrolling features.

Click the DragAndScroll icon to display the Properties dialog box and change options.

Choosing the Hide Icon item from the DragAndScroll popup menu results in the icon disappears from the System Tray. Next time when you start DragAndScroll the application will start but not place the icon into the Tray area. To get the icon displayed, simply launch DragAndScroll once more. To make it to display the icon on the next start up, click the icon then click the OK button in the Properties dialog.

DragAndScroll is a shareware product.

Other great tools by OwnerWorld Software :

CoolTaskBar - make your Task Bar to look cool and arrange its buttons in the way YOU want;

FTbar! ('Find Task' bar) - the choise of expert users who need maximum productivity of their work in Windows.

Read more about these tools at http://www.kagi.com/OwnerWorld

## **Mouse Actions**

There are some actions which you may assign to the middle and right button of your mouse. These actions are performed when you click or drag the mouse button with (or without) holding the Control or Shift modifier key.

If you have a **two button mouse**, you are still able to assign an action to the right mouse button while keeping its original function active (usually the right mouse button pops up the context menu). You may use Control or Shift modifier key, or (and **it may appear much more useful**) you may set up **the right button delay**.

The **right button delay** is the amount of time that DragAndScroll waits before it starts a mouse action on the right button. If you release the right button before the timeout elapses, DragAndScroll understands you want the normal button function and performs no action. This delay is in effect only when neither Control nor Shift modifiers are used. When you use a modifier the action starts immediately.

The **Start Menu action** makes the DragAndScroll to display the Start Menu near the current cursor location (if the Task Bar is in auto-hide mode, the Start Menu is displayed in its usual place).

The **Middle-edit-return action** works only for the middle button of the mouse: clicking the middle button, when the cursor is over the single line edit control, acts as if you hit the Return key on the keyboard. The primary goal of this action is to provide a help in inserting a new URL in the Web-browser: you select an URL string somewhere in the text, copy it to the clipboard (via the right click popup menu), switch to the browser application, then paste the text into the URL field (again via the right click popup menu). And now you need to leave your mouse and switch to the keyboard to hit the Return key. No more: with **Middle-edit-return action** enabled you just click the middle button of your mouse. Note: this feature may not work in some single line edit controls, for example in the fields of forms displayed in Microsoft Internet Explorer. But it does work in the URL field of both Microsoft Internet Explorer and Netscape Navigator.

The scrolling features provide for easier and quicker scrolling of the window you are working with.

Use the **Mouse Actions page** of the Properties dialog box to set up the parameters of the mouse actions such as enable/disable the mouse actions, the right button delay, the parameters of scrolling features and so on.

Use the **Mouse Buttons page** of the Properties dialog box to assign the mouse actions on the mouse buttons. You may have different sets of mouse buttons assignments for different applications.

## **Scrolling Features**

DragAndScroll provides for a number of scrolling features making navigation in your documents quick and easy.

The **Scroll Like IE feature:** the special mark appears in the point of mouse click. Moving the mouse away from the mark will scroll the window in the appropriate direction. The speed of scrolling depends on the distance between the mouse cursor and the mark. You don't have to hold the mouse button pressed -- it is so called **"hands-free"** scrolling. **This feature results in a great looking smooth scrolling** of some windows (which is unachievable by regular scroll bars), in particular it is useful **in Microsoft Internet Explorer and Netscape Navigator** browsers. Clicking on any button terminates the mode.

The **Scroll by Drag feature:** press the mouse button and drag it -- the window scrolls as if you were dragging the size box of the scroll bar. The scrolling occurs only in the vertical direction. Now you don't need to move your cursor back and forth between the scroll bar and your working item in the document -- **start scrolling from anywhere in the window!** And you are free to move the mouse in horizontal direction -- the scrolling process will not be interrupted. And the last one point -- this feature results **the contents of the window is scrolled dynamically**, even if dragging the size box of the scroll bar does not produce the dynamic scrolling. The **Microsoft Word**, **Microsoft Excel** and **WinHelp** are the examples of such applications, the **Scroll by Drag feature unlocks the power of dynamic scrolling in these applications for you!** 

The **Scroll Like SB feature:** pressing the mouse button in the window results in a scrolling command will be sent to the window. If you hold the button down for some time, the window begins the continuous scrolling. The direction of the scrolling depends on the position of the mouse cursor, there is also a "dead" zone at the middle of the window. Moving the cursor outside the window makes the window to scroll with different commands and speed.

The **Pseudo Scroll Like IE feature:** the Scroll Like IE feature relies on the document page size which is retrieved from the scroll bars. Some application may not provide such information (see Note below). If the Scroll Like IE features fails for an application, use the Pseudo Scroll Like IE feature -- it relies on a predefined page size.

The **Simulate The Middle Button feature** may be assigned to the right mouse button click (without key modifiers). This feature may be used for the applications which provide their own functionality on the middle button, while you have a two-button mouse. In this case, if you click the right mouse button, it operates as usual (as a rule, the context popup menu gets displayed). But if you press, wait a bit and then release the right mouse button, it would act as if the middle button were clicked. Try this in Microsoft Word or Microsoft Excel and enjoy your "hands-free" scrolling (see also Note for Microsoft Internet Explorer 4.0 Users).

Use the **Mouse Actions page** of the Properties dialog box to set up the parameters of the Scroll Like SB and Scroll Like IE features.

Use the **Mouse Buttons page** of the Properties dialog box to assign the mouse actions on the mouse buttons. You may have different sets of mouse buttons assignments for different applications.

An example of a useful button assignment: the middle button -- Scroll Like IE, the right button (with the delay) -- Scroll by Drag.

**Note:** The scrolling features are available in almost all Windows applications. However, since DragAndScroll is not a native part of an application (it is actually a super-structure), some of these features may not be available in a small number of applications. As a workaround you may define the application specific mouse button assignment to utilize only the features that are supported by the application.

**Note for Microsoft Internet Explorer 4.0 Users:** this application provides its own scrolling feature assigned to the middle mouse button. If you have a two-button mouse, use the Simulate The Middle Button feature to unlock the power of smooth, "hands-free" scrolling.

# Bells And Whistles

There are no any bells and whistles - just pure, dry functionality to make your work even more productive.

#### **How To Register**

The license fee for a single copy of DragAndScroll is **US\$ 14.95**.

DragAndScroll is distributed through the Internet.

**You register your DragAndScroll via Kagi**. Kagi processes your order, draws the money and later pays it to the author. Kagi is able to offer you a multitude of possibilities for contacting and paying.

You will receive your registration user name and code by e-mail so you can immediately start using your registered version of DragAndScroll which is free from the limitations of the unregistered version (you should specify your user name and code during the installation of DragAndScroll or enter these data in the About DragAndScroll dialog box).

All orders are subject to the DragAndScroll License Agreement.

You can register via KAGI as follows:

#### Via the World Wide Web

KAGI offers you to register via the Internet (access via a so-called Secure Connection is also available). Using this method, you can only pay with credit cards. To place your order online, point your browser to

#### http://www.kagi.com/OwnerWorld

and click on the Register hyper-link.

#### Via e-mail or fax

Provided that you want to pay using credit cards or with First Virtual, you can send an e-mail or a fax to KAGI. Both of them have to be created by the enclosed <u>registration wizard</u>. It will encode your credit card number to achieve greater security.

#### Via postal service

Using this method you can pay using all the methods listed above. The enclosed <u>registration wizard</u> will print the form you send to KAGI. Again it will encode your credit card number if applicable.

### More information about KAGI

Kagi is a payment processing service for people with computers. Kagi started with shareware software and has since become a seller of all sorts of other products such as commercial software and things that you might buy from a catalog or a web page. Kagi makes it easy for people to pay for products obtained through the Internet and frees the seller from handling all the payment processing. Mainly Kagi processes software payments.

Following a list of paying methods currently accepted:

- VISA
- Master Card
- American Express
- First Virtual
- Cash
- Money Order
- Check

If you wish to PGP encrypt your payment data you can obtain the Kagi PGP key by sending an email to **PGP@kagi.com**.

More details about KAGI can be found in the WWW at

# http://www.kagi.com

However, if you have got questions concerning the program, please direct them to OwnerWorld Software, not Kagi.

# Legal Notice

DragAndScroll version 2.0

Copyright © 1998 OwnerWorld Software

All Rights Reserved

The software described in this document is furnished under a <u>license agreement</u>. The software may be used or copied only in accordance with the terms of the agreement.

You may contact OwnerWorld Software at:

E-mail:

<u>OwnerWorld@kagi.com</u>

WWW:

http://www.kagi.com/OwnerWorld

Mail:

Kagi, 1442-A Walnut Street #392-3Q8, Berkeley, California, 94709-1405, USA

### **License Agreement**

DragAndScroll version 2.0

Copyright ©1998 OwnerWorld Software

All Rights Reserved

DragAndScroll is not free software, it is a shareware product. If you want to use DragAndScroll beyond the evaluation period mentioned in the License Agreement, you must <u>register</u> your DragAndScroll version.

## LICENSE AGREEMENT

IMPORTANT - READ CAREFULLY: This license agreement is a legal agreement between you (either an individual or a single entity) and Volodymyr Aptekar ("OwnerWorld Software") for the OwnerWorld Software software product identified above, which includes computer software and associated media, and may include printed materials and online or electronic documentation ("SOFTWARE PRODUCT" or "SOFTWARE"). By installing, copying, or otherwise using the SOFTWARE PRODUCT, you agree to be bound by the terms of this license agreement. If you do not agree to the terms of this license agreement, promptly return the unused SOFTWARE PRODUCT to the place from which you obtained it for a full refund.

### SOFTWARE PRODUCT LICENSE

The SOFTWARE PRODUCT is protected by copyright laws and international copyright treaties, as well as other intellectual property laws and treaties. The SOFTWARE PRODUCT is licensed, not sold.

1. GRANT OF EVALUATION LICENSE. OwnerWorld Software grants you a limited, non-exclusive and non-transferable evaluation license which confers the right to make copies of the unregistered, shareware evaluation version of the SOFTWARE PRODUCT, solely for use at one location, for evaluation purposes only; the period of evaluation shall not exceed ten (10) days from the date of its original installation and use. The SOFTWARE PRODUCT shall not be copied, distributed or used for any other purpose. Furthermore, you agree to destroy or erase all unregistered copies of the SOFTWARE PRODUCT upon the expiration of the ten (10) day evaluation period or upon request of OwnerWorld Software, whichever occurs first. You agree that you may not reverse engineer, decompile or disassemble the SOFTWARE PRODUCT. Nothing herein shall be construed as a grant of any license to use or distribute any registered version of the product.

2. UNREGISTERED EVALUATION VERSION LIMITATIONS.

• Unregistered shareware version of DragAndScroll will display the About DragAndScroll dialog box on: every 15th time of activating a mouse action.

3. GRANT OF LICENSE. This license agreement grants every registered user of the SOFTWARE PRODUCT the following rights:

- SOFTWARE PRODUCT. You may install and use one copy of the SOFTWARE PRODUCT on a single computer.
- NETWORK USE. You may access the registered version of the SOFTWARE PRODUCT through a network, provided that you have obtained individual licenses for the software covering all workstations that will access the software through the network. For instance, if 8 different workstations will access the SOFTWARE PRODUCT on the network, each workstation must have its own license for the SOFTWARE PRODUCT, regardless of whether they use the SOFTWARE PRODUCT at different times or concurrently.

4. DESCRIPTION OF OTHER RIGHTS AND LIMITATIONS.

LIMITATIONS ON REVERSE ENGENEERING, DECOMPILATION, AND DISASSEMBLY. You may not reverse engineer, decompile, or disassemble the SOFTWARE PRODUCT, except and only to the extent that such activity is expressly permitted by applicable law notwithstanding this limitation.

SEPARATION OF COMPONENTS. The SOFTWARE PRODUCT is licensed as a single product. Its component parts may not be separated for use on more than one computer.

RENTAL. You may not rent or lease the SOFTWARE PRODUCT.

SOFTWARE TRANSFER. You may permanently transfer all of your rights under this license agreement, provided you retain no copies, you transfer all of the SOFTWARE PRODUCT (including all component parts, the media and printed materials, any upgrades and this license agreement), and the recipient agrees to the terms of this license agreement. If the SOFTWARE PRODUCT is an upgrade, any transfer must include all prior versions of the SOFTWARE PRODUCT.

TERMINATION. Without prejudice to any other rights, OwnerWorld Software may terminate this EULA if you fail to comply with the terms and conditions of this license agreement. In such event, you must destroy all copies of the SOFTWARE PRODUCT and all of its component parts.

DISTRIBUTION OF UNREGISTERED EVALUATION VERSIONS OF THE PRODUCT. You may distribute complete unregistered evaluation copies of the SOFTWARE PRODUCT to third-parties, for the sole purpose of evaluation by them, provided such parties shall agree to be bound by the terms of this Agreement. You may not charge more than a minimal fee, not to exceed \$10.00, to cover the costs of media, distribution and handling or download of evaluation copies of the product, nor may you distribute same without clearly informing such third-parties that the software, documentation and related materials have not been registered with OwnerWorld Software and are provided for the limited purpose of evaluation in accordance with the terms of this Agreement to which said thirdparties will be bound. Under no circumstances will you use or distribute only a portion of the SOFTWARE; you must provide a full and complete copy of the original software and documentation package.

DISTRIBUTION OF REGISTERED OR LICENSED VERSIONS OF THE PRODUCT PROHIBITED. You may not, for any purpose, distribute copies of registered or licensed versions of the software, documentation or related materials to any third-parties.

5. UPGRADES. If the SOFTWARE PRODUCT is an upgrade from another product, whether from OwnerWorld Software or another supplier, you may use or transfer the SOFTWARE PRODUCT only in conjunction with that upgraded product, unless you destroy the upgraded product. If the SOFTWARE PRODUCT is an upgrade of a OwnerWorld Software product, you now may use that upgraded product only in accordance with this license agreement.

6. COPYRIGHT. All title and copyrights in and to the SOFTWARE PRODUCT, the accompanying printed materials, and any copies of the SOFTWARE PRODUCT, are owned by OwnerWorld Software or its suppliers. The SOFTWARE PRODUCT is protected by copyright laws and international treaty provisions.

# MISCELLANEOUS

GOVERNING LAW. This license agreement is governed by the laws of the State of Massachusetts.

If this product was acquired outside the United States, then local law may apply.

### **DISCLAIMER OF WARRANTY**

THIS SOFTWARE AND THE ACCOMPANYING FILES ARE SOLD "AS IS" AND WITHOUT WARRANTY OF ANY KIND, EITHER EXPRESS OR IMPLIED, INCLUDING BUT NOT LIMITED TO THE IMPLIED WARRANTIES OF MERCHANTABILITY AND FITNESS FOR A PARTICULAR PURPOSE.

IN NO EVENT SHALL OwnerWorld Software OR ANYONE ELSE BE LIABLE FOR ANY DAMAGES WHATSOEVER INCLUDING DIRECT, INDIRECT, INCIDENTAL, CONSEQUENTIAL, LOSS OF BUSINESS PROFITS OR SPECIAL DAMAGES, EVEN IF OwnerWorld Software OR ANY OTHER PARTY CREDITED WITHIN THIS SOFTWARE HAVE BEEN ADVISED OF THE POSSIBILITY OF SUCH DAMAGES.

IN NO WAY WILL OwnerWorld Software BE HELD LIABLE OR RESPONSIBLE FOR ANY ERRORS RESULTING IN LOSS OF PROPERTY OR BUSINESS AS THE RESULT OF USING THIS SOFTWARE. USE AT YOUR OWN RISK, AND BACKUP ANY FILES BEFORE CHANGING THEM.

RUNNING THIS SOFTWARE ACKNOWLEDGES YOUR ACCEPTANCE OF THIS AGREEMENT.

# PARTIAL VALIDITY

If any of the above paragraphs is or becomes invalid, this shall not affect the validity of the rest of this license agreement.